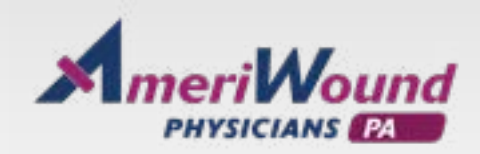

| FACIL | ITY  | PO         | RT | AL |
|-------|------|------------|----|----|
| INS   | TRUC | $T \mid O$ | NS |    |

You will be assigned a user name and temporary password.

| O New Person Web A | Account                         | _        |            | ×    |
|--------------------|---------------------------------|----------|------------|------|
| User Name          | Test Test                       |          |            |      |
| Password           | P58v53                          |          |            |      |
|                    | One time password (limit to one | e a day) |            |      |
|                    | Reset Password                  |          |            |      |
| Activate           | ОК                              |          | Cance      |      |
|                    | 1                               | 3   (    | No Batch S | Set) |

Click on link below to access the facility portal. Then enter your user name and temporary password.

https://apr-sb6.servicebus.windows.net/2C47BD27-80F7-4C1A-9043-9B20F088DFA3/facilityportal/13018/index.html#!/login

|          | FACILITY PORTAL |  |
|----------|-----------------|--|
| USERNAME |                 |  |
| Username |                 |  |
| PASSWORD |                 |  |
| Password |                 |  |
|          | LOGIN           |  |
|          |                 |  |

You will be prompted to create a new password. Once your password is created, you will be prompted to re-enter your User Name and new Password.

| FACILITY PORTAL                                               | WELCOME, TEST TEST2 - |
|---------------------------------------------------------------|-----------------------|
| Please create a new password:<br>oLD PASSWORD<br>Old Password | ]                     |
| NEW PASSWORD                                                  |                       |
| RETYPE NEW PASSWORD                                           |                       |
| васк                                                          | SUBMIT                |
|                                                               |                       |

## Enter search criteria and click on the down arrow to download the wound forms for the most recent visit.

|             | WELDOWE TESTLOOM+                          |
|-------------|--------------------------------------------|
|             |                                            |
| FestName    |                                            |
|             |                                            |
| 35N         |                                            |
| 107-11-1001 |                                            |
| 008         |                                            |
|             | . 66                                       |
| Pogan       |                                            |
|             | Q,                                         |
| 74          |                                            |
|             | 68                                         |
|             | Store Clear                                |
|             |                                            |
|             | First-Name SSN X00-XX-KLOX DOB Pagem Ng en |

To download multiple dates for a patient, click on the View button at the bottom right of the window.

| _ |                  |                          |                                                   |                   |  |
|---|------------------|--------------------------|---------------------------------------------------|-------------------|--|
| Q | Back to Search   | Previous Note            | Download Multiple                                 | Next Note Notes - |  |
| 0 | P + 3            | 1 42                     | = + Automatic Zaum 1                              | 00 M >>           |  |
|   | Wound<br>(216)21 | MD<br>3-9800 Fax: 216-27 | deb 07-13-1925 (94 Years) vd 10-30-2019<br>3-9998 | Î                 |  |
|   | Visit Da         | de: October 30, 2011     |                                                   |                   |  |
|   | Patient          | Name: Annie Daniel       | DOB: 07/13/1925                                   |                   |  |

Then click on the Download Multiple tab to select the dates. Click on the download icon to generate the forms.

| All        |  |
|------------|--|
| 2019-10-30 |  |
| 2019-09-04 |  |
| 2019-08-25 |  |
| 2019-07-21 |  |
| 2019-01-15 |  |

If you have access to multiple sites, you can search for the facility name by clicking on the magnifying glass in the Service Site field and typing in the facility name then click on the name to select it. Select the site ending in 31 for In-Person visits or 02 for Telehealth.

| Last Ner  | tre .                                                                                        | First  | Aartie                           |        |
|-----------|----------------------------------------------------------------------------------------------|--------|----------------------------------|--------|
|           |                                                                                              |        |                                  |        |
| Phone     |                                                                                              | 559    |                                  |        |
| (222)2    | 11-1111                                                                                      |        |                                  |        |
| External  | 0                                                                                            | DOB    |                                  |        |
|           |                                                                                              |        |                                  | - H    |
| Service 1 | Div                                                                                          | Prog   | -                                |        |
|           |                                                                                              | Q      |                                  | Q      |
| cility S  | Service Site                                                                                 | -      |                                  |        |
| acility S | Service Site                                                                                 | •      | test                             |        |
| acility S | Service Site                                                                                 |        | test<br>Include Inactive Items   | Notes  |
| acility S | Service Site<br>Name<br>TEST FACILITY - 02                                                   | ۵<br>۵ | . test<br>Include Inactive Items | Notes  |
| acility S | Service Site<br>Name<br>TEST FACILITY - 02<br>TEST FACILITY - 31                             |        | test                             | Notice |
| acility S | Service Site<br>Name<br>TEST FACILITY - 02<br>TEST FACILITY - 31<br>TEST FACILITY - 32       |        | . test<br>Include Inactive Items | Notes  |
| acility S | Name<br>TEST FACILITY - 02<br>TEST FACILITY - 31<br>TEST FACILITY - 32<br>TEST FACILITY - 33 |        | test                             | Notes  |